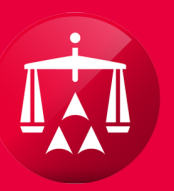

## AMERICAN ARBITRATION ASSOCIATION®

# REQUESTING A TIME EXTENSION

Begin by accessing a case record from your user home screen/page.

|   |    | AMERICAN A      | ARBITRATION A                | SSOCIATION <sup>®</sup> | New Yo<br>Home | ork No-Fault<br>Award Search | <b>Insurance</b><br>Help Test Logo    | out                          |                   |
|---|----|-----------------|------------------------------|-------------------------|----------------|------------------------------|---------------------------------------|------------------------------|-------------------|
|   | ľ  | Dashboard       | Tasks 📆 Cale                 | ndar                    |                |                              |                                       | AAA Case                     | Number Q          |
| < | Ca | ase actions 👻   |                              |                         |                |                              | Exp                                   | ort Table Data               | File New Case     |
|   | •  | CASE NUMBER     | APPLICANT<br>ATTORNEY        | ASSIGNEE                | INJURED PARTY  | CARRIER<br>ATTORNEY          | ТРА                                   | CARRIER                      | STATUS            |
|   |    | 41-18-1089-6329 | Test & Test Law<br>Firm (CA) | Test Medical P.C.       | Test Test      | Testy Law Firm               | Testing<br>Administrative<br>Services | Testing Insurance<br>Company | 1.e. Past 60 days |
|   |    | 41-18-1086-0189 | Test Case Law Firm<br>(RA)   | Test Medical P.C.       | test test      |                              |                                       | Testing Insurance<br>Company | 1.c. Past 15 days |
|   |    |                 |                              |                         |                |                              |                                       |                              |                   |

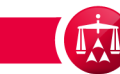

Within the case record, hover your mouse over the **ACTIONS** menu and select "Request Time Extension."

|   | Ameri                                                                                                    | ICAN ARBITRATION AS                                                                                                    | SSOCIATION <sup>®</sup><br>Resolution Center                                                                                                    | New York No-Fault I<br>Home Award Search H                                                                                                    | <b>nsurance</b><br>lelp Test Logout |                                                                                                    |
|---|----------------------------------------------------------------------------------------------------|----------------------------------------------------------------------------------------------------|----------------------------------------------------------------------------------------------------|----------------------------------------------------------------------------------------------------|-------------------------------------|----------------------------------------------------------------------------------------------------|
|   | C Dashboard                                                                                                    | i 🗹 Tasks 🔝 Calent                                                                                                    | <sup>dar</sup><br>Test vs. Testi                                                                                                    | ng Insurance Com                                                                                                    | npany                               | AAA Case Number Q                                                                                                    |
| < | Case:<br>Phase:<br>Status:<br>ADR Center Team<br>Phone:<br>Email:                                                                                                    | 41-18-1089-6329<br>1 - Conciliation<br>1.e. Past 60 days<br>(646) 663-3461<br>ADRCenterTeam1@adr.org                                                                                                    | Applicant Attorney:<br>Injured Party(ies):<br>Medical Provider(s):<br>Respondent Attorney<br>TPA:<br>Carrier:                                                                  | Test & Test Law Firm (CA)<br>Test Test<br>Test Medical P.C.<br>: Test Case Law Firm (RA)<br>Testing Administrative Services<br>Testing Insurance Company |                                     | Related cases:<br>Linked: 0<br>Matched: 0<br>Carrier Response Due:<br>05/14/2018                                                                        |
|   | Date of Accident:<br>Amount in Dispute<br>Dates of Service:<br>Insurer claim No.<br>Applicant File No.                                                                      | 10/20/2016<br>e: \$1,040.00<br>12/01/2016 - 05/04/2017<br>332423453R54<br>N/A                                                                                                    | Arbitrator:<br>Hearings:                                                                                                    |                                                                                                    |                                     | Tasks (2) 🗴 Actions 🗴                                                                                                    |
|   | Timeline View Dot   © 07/03/2018, A 0   © 07/02/2018 0   © 06/29/2018, A 0   © 06/28/2018 0   © 06/28/2018, A 0   © 06/28/2018, A 0   © 06/28/2018, A 0   © 05/29/2018, A 0 | AR - 1<br>AAA (System) sent Message no<br>3, Test & Test Law Firm (CA) (<br>AAA (System) sent Message no<br>3, Test & Test Law Firm (CA) (<br>AAA (System) sent Defense File<br>AAA (System) sent Defense File | otification to Test Case Lav<br>Test Law ) sent a messa<br>otification to Test Case Lav<br>Test Law ) sent a messa<br>e Reminder notification to<br>e Reminder notification to | v Firm (RA)<br>ge to the Respondent<br>v Firm (RA)<br>ge to the Respondent<br>Test Case Law Firm (RA)<br>Test Case Law Firm (RA)                         |                                     | Abeyance Request<br>Add / Update Underwriting<br>Company<br>Send Message<br>Make Settlement Offer<br>Retract Settlement Offer<br>Request Time Extension |

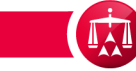

When you receive the pop-up window, enter the amount of additional time requested along with the reason for the request. Once completed, click **SUBMIT**.

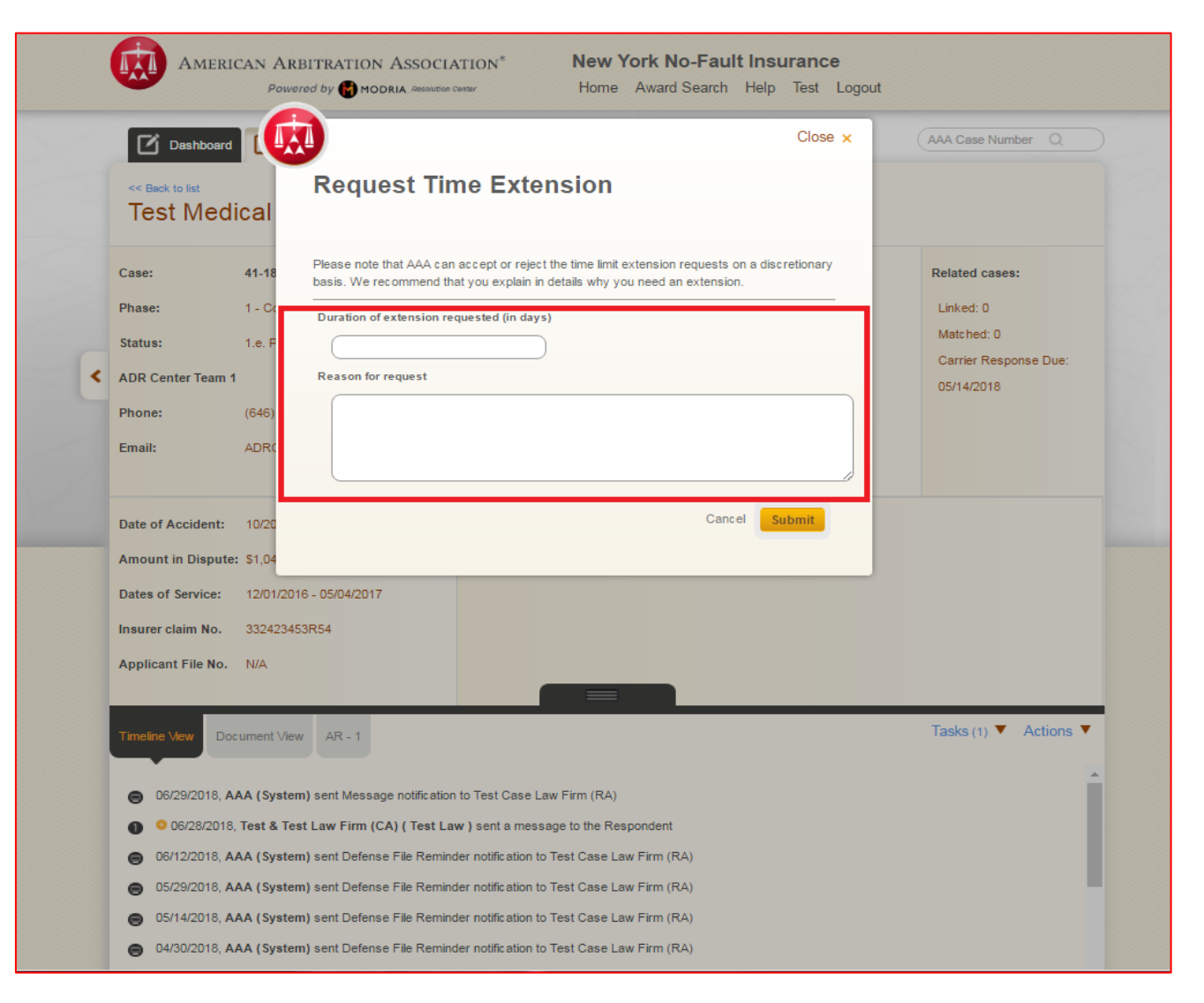

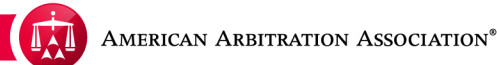

The request is now logged in the Timeline and is transmitted to the AAA for review.

|   | Americ                                                                                                    | CAN ARBITRATION AS                                                                                                    | SOCIATION <sup>®</sup><br>Resolution Center                                                                                                    | New York No-Fault Insur<br>Home Award Search Help                                                                                                    | <b>ance</b><br>Test Logout                                                       |  |
|---|----------------------------------------------------------------------------------------------------|----------------------------------------------------------------------------------------------------|----------------------------------------------------------------------------------------------------|----------------------------------------------------------------------------------------------------|----------------------------------------------------------------------------------|--|
|   | C Dashboard<br><< Back to list<br>Test Medi                                                                                                    | Tasks 🗊 Calend                                                                                                    | <sup>lar</sup><br>Test vs. Test                                                                                                    | ing Insurance Compa                                                                                                    | (AAA Case Number Q                                                               |  |
| ٢ | Case:<br>Phase:<br>Status:<br>ADR Center Team 1<br>Phone:<br>Email:                                                                                              | 41-18-1089-6329<br>1 - Conciliation<br>1.e. Past 60 days<br>(646) 663-3461<br>ADRCenterTeam1@adr.org                                                                                                    | Applicant Attorney:<br>Injured Party(ies):<br>Medical Provider(s):<br>Respondent Attorne<br>TPA:<br>Carrier:                                                                                                    | Test & Test Law Firm (CA)<br>Test Test<br>Test Medical P.C.<br>test Case Law Firm (RA)<br>Testing Administrative Services<br>Testing Insurance Company                          | Related cases:<br>Linked: 0<br>Matched: 0<br>Carrier Response Due:<br>05/14/2018 |  |
|   | Date of Accident:<br>Amount in Dispute:<br>Dates of Service:<br>Insurer claim No.<br>Applicant File No.                                                          | 10/20/2016<br>\$1,040.00<br>12/01/2016 - 05/04/2017<br>332423453R54<br>N/A                                                                                                    | Arbitrator:<br>Hearings:                                                                                                    |                                                                                                    |                                                                                  |  |
|   | Tmeine View Doc<br>06/29/2018, A/<br>006/28/2018, A/<br>05/29/2018, A/<br>05/29/2018, A/<br>05/14/2018, A/<br>04/30/2018, A/<br>04/19/2018, A/<br>04/19/2018, A/ | AA (System) sent Message no<br>Test & Test Law Firm (CA) (<br>AA (System) sent Defense File<br>AA (System) sent Defense File<br>AA (System) sent Defense File<br>AA (System) sent Defense File<br>AA (System) sent Message no<br>AA (System) sent Message no<br>AA (System) sent Message no | tification to Test Case Li<br>Test Law ) sent a mess<br>Reminder notification to<br>Reminder notification to<br>Reminder notification to<br>Reminder notification to<br>Reminder notification to<br>tification to Test & Test I<br>tification to Test & Test I | aw Firm (RA)<br>age to the Respondent<br>a Test Case Law Firm (RA)<br>o Test Case Law Firm (RA)<br>o Test Case Law Firm (RA)<br>case Firm (CA)<br>.aw Firm (CA)<br>aw Firm (CA) | Tasks (1) 🔻 Actions 🔻                                                            |  |

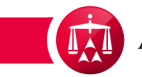

The AAA will review the request and make a determination. A correspondence will be generated and sent informing the party whether the time extension request was accepted, accepted with a short time extension or rejected.

| Test Medi                                                                                         | cal P.C. / Test T                                                                                                    | lest vs. Testi                                                                                                 | ng Insurance Compan                                                                                                    | y                                                                                |
|---------------------------------------------------------------------------------------------------|----------------------------------------------------------------------------------------------------|----------------------------------------------------------------------------------------------------|----------------------------------------------------------------------------------------------------|----------------------------------------------------------------------------------|
| ase:<br>hase:<br>tatus:<br>DR Center Team 1<br>hone:<br>mail:                                     | 41-18-1089-6329<br>1 - Conciliation<br>1.f. Past 90 days<br>(646) 663-3461<br>ADRCenterTeam1@adr.org                                          | Applicant Attorney:<br>Injured Party(ies):<br>Medical Provider(s):<br>Respondent Attorney<br>TPA:<br>Carrier:  | Test & Test Law Firm (CA)<br>Test Test<br>Test Medical P.C.<br>/: Test Case Law Firm (RA)<br>Testing Administrative Services<br>Testing Insurance Company | Related cases:<br>Linked: 0<br>Matched: 0<br>Carrier Response Due:<br>05/14/2018 |
| ate of Accident:<br>mount in Dispute:<br>ates of Service:<br>surer claim No.<br>pplicant File No. | 10/20/2016<br>\$1,040.00<br>12/01/2016 - 05/04/2017<br>332423453R54<br>N/A                                                                    | Arbitrator:<br>Hearings:                                                                                       |                                                                                                    |                                                                                  |
| meline View Doc   07/12/2018, AA 07/12/2018, AA   0 07/11/2018, AA   0 07/11/2018, AA             | ument View AR - 1<br>AA (System) sent Message no<br>AA (System) sent Message no<br>Test & Test Law Firm (CA) (<br>Test & Test Law Firm (CA) ( | tification to Test Case La<br>tification to Test Case La<br>Test Lawyer ) sent a me<br>Test Lawyer ) sent a me | w Firm (RA)<br>w Firm (RA)<br>ssage to the Respondent<br>ssage to the Respondent                                                                          | Tasks (5) ▼ Actions ▼                                                            |

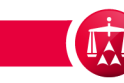

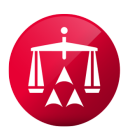

AMERICAN ARBITRATION ASSOCIATION®